## Instrucciones para acceder a Zoom desde su escritorio

Para empezar – Hay diferentes maneras de unirse a la reunión, pero la forma más fácil es hacer clic en "Unirse a la Reunión Zoom" ("Join Zoom Meeting") a través del enlace que el organizador de la reunión le enviará a su correo electrónico.

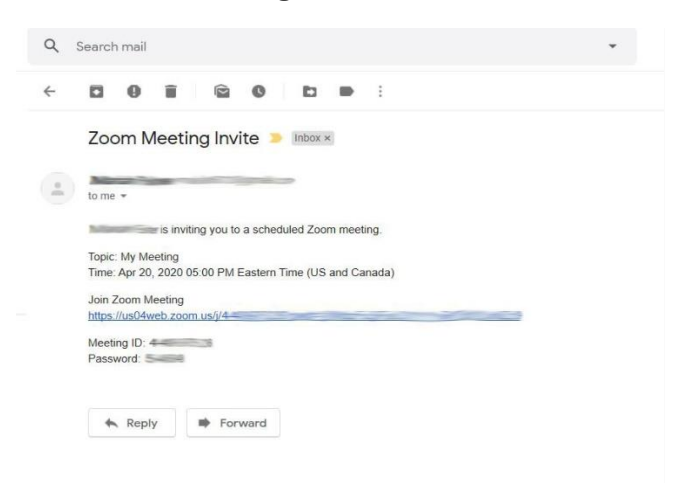

 Descargue – Es probable que tenga que descargarse o ejecutar la aplicación una vez que haya hecho clic en el enlace de Zoom que le han mandado. Si no puede descargarse o ejecutar la aplicación, usted puede unirse desde su navegador. Una vez en el navegador, se le pedirá que teclee el número de identificación de la reunión (Meeting ID) que estará incluido en el correo electrónico de la Reunión de Zoom que le mandó el anfitrión.

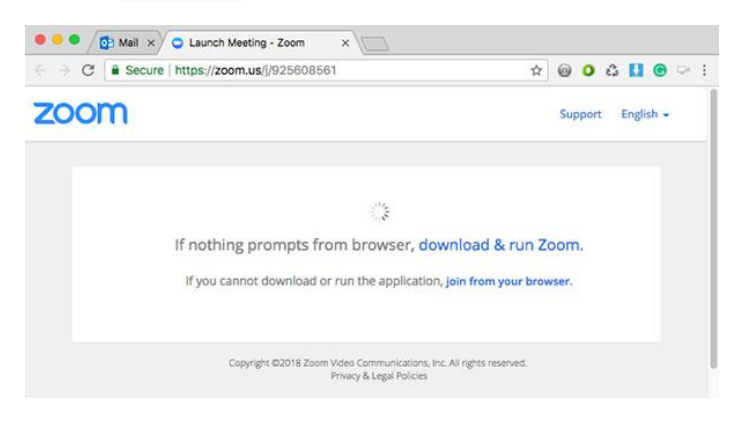

2. Entrar en la Reunión- A continuación, verá una petición para utilizar el audio y la cámara de su ordenador. Haga Clic en "Unirse con el Audio del Ordenador" ("Join with Computer Audio") y usted entrará en la reunión.

| Meeting    | ID or Personal Link Name    |   |
|------------|-----------------------------|---|
|            | Join                        |   |
|            |                             |   |
| Join Audio |                             | × |
|            |                             |   |
|            | Join with Computer Audio    |   |
|            | Test Speaker and Microphone |   |
|            |                             |   |
|            |                             |   |
|            |                             |   |

Join a Meeting

Automatically join audio by computer when joining a meeting